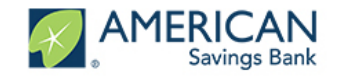

#### Log Into Your Account

Navigate to the link with your browser, Chrome is preferred internet browser (the application will not work in Internet Explorer)

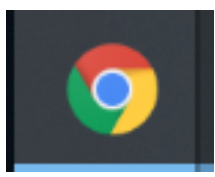

Open the portal via email. You will receive a registration email similar to the one below. ٠

| Aloha,                                                                                                    |  |
|----------------------------------------------------------------------------------------------------|--|
| It's time to log in to the Customer Portal at<br>American Savings Bank PPP and apply for<br>forgiveness for your Paycheck Protection Program<br>Loan at American Savings Bank. |  |
| Log In to Get Started                                                                                                    |  |

- For future log ins, you can also access the portal here: Portal Link
- If this is your first time logging in, you will be prompted to create a password. Your username is your Email. For future log ins, if you do not remember your credentials please navigate to Forgot Password to reset your password.

| Welcome back!<br>Log in to continue. |
|--------------------------------------|
| Email Password Forgot password?      |
| Log In<br>New Customer? Sign Up      |
|                                      |

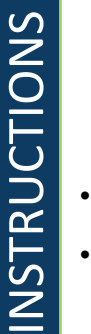

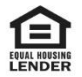

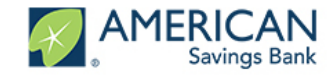

#### **Apply for Forgiveness**

- After logging in you will be directed to your Dashboard •
- Use the Navigation Bar on the left side of the screen. Click on Marketplace to see your ٠ application options: SBA 7(a) and Paycheck Protection Program Forgiveness
- Click on Apply for the Forgiveness option to begin your application for loan forgiveness ٠

|                         | Welcome to your dashboard<br>Thanks for visiting. Upload documents, check the status of your products, and | d keep in touch!     |
|-------------------------|----------------------------------------------------------------------------------------------------|----------------------|
| Dashboard<br>Apply Here | Paycheck Protection Program Forgiveness                                                                    | PPP Loan Forgiveness |

- After clicking Apply you should see Your Business listed. This is the business (or businesses) that ٠ you used to secure the Paycheck Protection loan
- Click Apply With This Business to begin applying for Forgiveness of your loan related to this business

|   | Q                                                                                                    |      |
|---|----------------------------------------------------------------------------------------------------|------|
|   | This Is Your Business                                                                                        |      |
|   | Which business is this forgiveness application related t                                                     | o?   |
| Ħ | Training Business<br>Limited Liability Company<br>Engineering<br>100 First Street<br>San Francisco, CA 94105 | Edit |
|   | Apply With This Business                                                                                     |      |

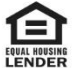

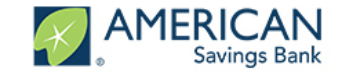

#### Screen Overview

- The Process bar on the left side of the screen shows your progress through the application. It • can also be used to revisit a previous section by clicking on that section
- Throughout the application process you will find helpful hints in the box on the right side of the ٠ screen. These boxes do not require you to enter data or navigate to any links, they are only meant to provide you helpful information related to the questions in the application
- If you do not want to complete the application at this time, you can always select Save and come ٠ back later at the bottom of each screen

| 1960255                              |                                                                                                    | Your Loan Forgiveness Application                                                                                                    |                                                                                                    |
|--------------------------------------|----------------------------------------------------------------------------------------------------|----------------------------------------------------------------------------------------------------|----------------------------------------------------------------------------------------------------|
| APPLICATION                          |                                                                                                    |                                                                                                    |                                                                                                    |
| INS 6 YOUR BUSINESS                  |                                                                                                    | 6                                                                                                    | Humania David Caunal David                                                                                                    |
| CAMILINES COSIS                      | Let's gather information about<br>The Pyrel & Breek and Cable and Willy & One September 20 based on the 5                                                                                                    | your loan forgiveness application<br>was priod all reading the Lets for your Paydeol Potador Pagan loan.                                                                                                    | Hereite Steel Frank Steel Steel Stee             |
| () HEADCOUNT & SAURHY                | Covered Ferlind Based on the Loss Disburrement Data<br>the site coverdpendbandon I wells (Brogel denties be debowered data                                                                                                    |                                                                                                    | part data ang ha operation was not a substance and an and a substance and a substance of the substance of the substance of th             |
| CANDERES                             | Connect Print Days Dala haved on the PPT have disconnect data.<br>The ConnectPrint Dark bala with days also the PPT have disconnect data.                                                                                                    |                                                                                                    | April 3, the flot day of the Hermatine Payrel Connext Protoc 5 (pril 23 are the last day of the Hermate Payrel Connext Protoc 5 Sectors, June 27.<br>Bernarier who starts to as the Alematine Payrel Connext Protoc franci apply has Harmate Payrel Connext Protoc 5 Sectors June 27.<br>The Connext Protoc of the Harmatine Payrel Connext Protoc France (Protoc and Lagy) the Connext Protoc 1 Sectors Protoc<br>Aleman Payrel Connext Protoc of Connext Protoc France (Protoc France ) and the Aleman Payrel Connext Protoc<br>Aleman Payrel Connext Protoc of Connext Protoc Connext Protoc France (Protoc France ) and the Aleman Payrel Connext Protoc Aleman Payrel Connext Protoc Aleman Payrel Payrel Payr |
| () ESTIMATED FORDALENESS CALCULATION | Payrol Schoole                                                                                                    |                                                                                                    |                                                                                                    |
|                                      | Send your Paylor Schedue (he incluses) with effect is part to emproyee)                                                                                                    | Really loss the real                                                                                                    |                                                                                                    |
| 0 PPPEDEDLEA                         | hixamit                                                                                                    | interior in the second second se | Eligible payrol costs                                                                                                    |
| CONTRACTOR                           | the contract of the contract of the contract o                                                                                                    |                                                                                                    | Birtness are greatly eight to trajevess for the payof cash pair and payof cash risk model from the eight-weak (Si-Gay) Coverd Parity (or Namalie<br>Parel Coverd Parity (and cash)                                                                                                    |
|                                      | Eligible payroll costs                                                                                                    |                                                                                                    | Payofi costs are consistenticated on the day that paythesis are distributed on the Bornwar originates an ADH oracli tensaction.                                                                                                    |
| () ECONEM                            |                                                                                                    |                                                                                                    | Projectional domains numerican test parts the aproperties parts annual.     Paylot costs humanist an imple domains all between large parts of the Coverd Period parts and the Paylot Coverd Period parts all parts for the parts of the Coverd Period parts and the Coverd Period parts and the Coverd Period parts and the Index of the Coverd Period parts and the Coverd Period parts and the Cove                  |
| OPTICAL DEMODIATINE INFORMATION      | Life for hid and corporation for employee making praint-free \$100. The eff for \$100. The eff for \$100. The for \$100. The for \$10 |                                                                                                    | <ul> <li>employe, The Mata amount fract comparation - digits for trightness may not sense at example starts. 2019;10:000, as provide for the covert period.</li> <li>particle could be an example at the function of years. For information on what gualities as particle code, see Themas Protection Program particle or April 2.202 (SFR 2.2019).</li> </ul>                                                                                                    |
|                                      | Estire the label sensed paid for employer contributions for employee health inscarecy.                                                                                                    |                                                                                                    |                                                                                                    |
| () revenistant                       | USD<br>Erier he håd ansont påd for oppløyer contribution är oppløyen oblevent jans:                                                                                                    |                                                                                                    | Eloble romainol costs                                                                                                    |
| NEXT STEPS                           | 100                                                                                                    |                                                                                                    |                                                                                                    |
|                                      | Erite The bluit around paid for employer ables and local laws assessed on employee compensation.                                                                                                    |                                                                                                    | Nerpayal costs sligble for forgiveness consist of                                                                                                    |
|                                      | 100                                                                                                    |                                                                                                    | (coverá metgap dágálora: payment af námel jedi náudnyany propayment a payment af principal) or any business metgaps dágálor or nai or personal                                                                                                    |
|                                      | Compensation to Owners<br>Indiananal path server exployed wherebyed individual period pathway. The vessel may ratio exclude a TTY Schedule X Norkelet, Jobs 1 or 2.                                                                                                    |                                                                                                    | prophy returned and we can be a set of the cases in original returned spinwers ()<br>B) consent and adjustics budieness werk or lease payments pursuant to lease agreements for real or personal property in three before Federusy 15, 2020 ("budieness                                                                                                    |
|                                      | Corporation to Orean                                                                                                    |                                                                                                    | etc of waterpapertors y, etc           Encoded allip paperts: business payments for assnice for the distribution of sitedicity, gas, water, transportation, taisptore, or internet access for which service                                                                                                    |
|                                      | 10                                                                                                    |                                                                                                    | lagen tables Reinary 10, 2020 (business alle) payments").<br>An eligible romayed cast must be gato suring the Causest Reind on incursed suring the Causest Reind and saids on or bables the next regular billing data, even if the                                                                                                    |
|                                      | Eligible compared costs Busines Matteral Insertio                                                                                                    |                                                                                                    | bling date is after the Coverse Pariod. Biglion non-papel costs cannot accord 20% of the lotal torgineness amount. Court range of costs that were being part and incurred only area.                                                                                                    |
|                                      | 152                                                                                                    |                                                                                                    |                                                                                                    |
|                                      | Satisan Fact of Lane Paymetic                                                                                                    |                                                                                                    | -                                                                                                    |
|                                      | 100                                                                                                    |                                                                                                    |                                                                                                    |
|                                      | Bailton (Ully/Paymeta:                                                                                                    |                                                                                                    |                                                                                                    |
|                                      | 00                                                                                                    |                                                                                                    | L                                                                                                    |
|                                      |                                                                                                    | <b>u</b>                                                                                                    |                                                                                                    |
|                                      | San ad                                                                                                    | gen bad Me                                                                                                    |                                                                                                    |
|                                      |                                                                                                    |                                                                                                    | -                                                                                                    |
|                                      |                                                                                                    |                                                                                                    |                                                                                                    |
|                                      |                                                                                                    |                                                                                                    |                                                                                                    |

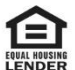

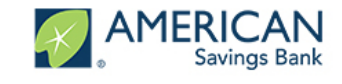

#### **Tell Us About Your Covered Period**

- Select the appropriate answers to tell us about your Covered Period & Payroll during the period ٠ covered by your Loan
- The Help Box to the right will provide information helpful for determining eligible expenses ٠
- Click Next or Save and Come Back Later when finished ٠

|                           | Covered Period & Payroli                                             |
|---------------------------|----------------------------------------------------------------------|
| overed Pe                 | eriod Begin Date                                                     |
| Covered Perio<br>6/1/2020 | od Begin Date based on the PPP loan disbursement date                |
| Are you eligib            | le to elect a covered period?                                        |
| , your ayro               | Weekly                                                               |
|                           | Weekly           Biweekly (every other week)           Twice a month |
|                           | Weekly<br>Biweekly (every other week)<br>Twice a month               |
|                           | Weekly Biweekly (every other week) Twice a month Monthly  Other      |
|                           | Weekly Biweekly (every other week) Twice a month Other Next          |

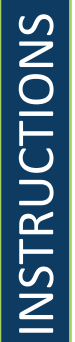

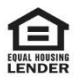

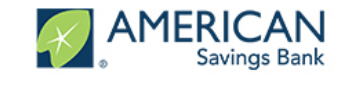

#### Tell Us About Your Application Type

- Select the appropriate answers to the Qualification Options. This will determine whether a borrower submits the 3508 or the 3508EZ
- The Help Box to the right will provide information helpful for determining eligible expenses ٠

|                                                                                                    | ł |
|----------------------------------------------------------------------------------------------------|---|
| Application Type                                                                                                    |   |
| Qualification Option 1<br>The Borrower is a self-employed individual, independent contractor, or sole proprietor who had no<br>employees at the time of the PPP loan application and did not include any employee salaries in the<br>computation of average monthly payroll in the Borrower Application Form (SBA Form 2483). |   |
| Do you meet the criteria for Qualification Option 1 above?                                                                                                    |   |
| Yes                                                                                                    |   |
| No                                                                                                    |   |
|                                                                                                    |   |

#### Qualification Option 2

The Borrower did not reduce annual salary or hourly wages of any employee by more than 25 percent during the Covered Period or the Alternative Payroll Covered Period (as defined below) compared to the period between January 1, 2020 and March 31, 2020 (for purposes of this statement, "employees" means only those employees that did not receive, during any single period during 2019, wages or salary at an annualized rate of pay in an amount more than \$100,000); AND The Borrower did not reduce the number of employees or the average paid hours of employees between January 1, 2020 and the end of the Covered Period. (Ignore reductions that arose from an inability to rehire individuals who were employees on February 15, 2020 if the Borrower was unable to hire similarly qualified employees for unfilled positions on or before December 31, 2020. Also ignore reductions in an employee's hours that the Borrower offered to restore and the employee refused. See 85 FR 33004, 33007 (June 1, 2020) for more details.

Do you meet the criteria for Qualification Option 2 above?

Yes

No

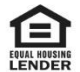

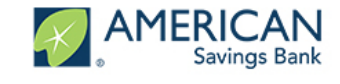

#### Tell Us About Your Application Type

- Select the appropriate answers to the Qualification Options. This will determine whether a borrower submits the 3508 or the 3508EZ
- The Help Box to the right will provide information helpful for determining eligible expenses ٠
- Click Next or Save and Come Back Later when finished

| Qualification | Option | 3 |
|---------------|--------|---|
|---------------|--------|---|

The Borrower did not reduce annual salary or hourly wages of any employee by more than 25 percent during the Covered Period or the Alternative Payroll Covered Period (as defined below) compared to the period between January 1, 2020 and March 31, 2020 (for purposes of this statement, "employees" means only those employees that did not receive, during any single period during 2019, wages or salary at an annualized rate of pay in an amount more than \$100,000); AND The Borrower was unable to operate during the Covered Period at the same level of business activity as before February 15, 2020, due to compliance with requirements established or guidance issued between March 1, 2020 and December 31, 2020 by the Secretary of Health and Human Services, the Director of the Centers for Disease Control and Prevention, or the Occupational Safety and Health Administration, related to the maintenance of standards of sanitation, social distancing, or any other work or customer safety requirement related to COVID-19.

| Yes |                          | No |  |
|-----|--------------------------|----|--|
|     | Next                     |    |  |
|     | Save and come back later |    |  |

If the options are selected to meet the criteria for an EZ form the following will appear

| ised on you       | r response above, you a           | re eligible to use the 3       | 508 <b>EZ</b> form. |  |
|-------------------|-----------------------------------|--------------------------------|---------------------|--|
| Vould you like to | use the 3508EZ form to submit you | IT PPP Forgiveness Application | ?<br>No             |  |
|                   |                                   |                                |                     |  |

By selecting yes they will only have to complete some of the sections that follow. If there is a difference in what appears the slide title will denote Non EZ or EZ. If they show the same the slide title will denote All.

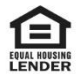

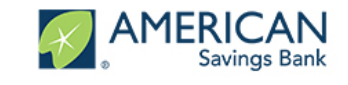

#### Tell Us About Your Payroll Costs (All)

- Select the appropriate answers to **Payroll Costs** during the period covered by your Loan. •
- The Help Box to the right will provide information helpful for determining eligible expenses ٠

|                                                                                                    | Let's gather information about your payroll costs                                                                                                    |                                    |
|----------------------------------------------------------------------------------------------------|----------------------------------------------------------------------------------------------------|------------------------------------|
| ie Payi<br>ceived<br>ayche                                                                                                    | roll & Benefit Costs are based on the covered period (or Alternative Payroll Covered Period). Depending on w<br>I your PPP loan, you may have the option to decide between an 8 week or 24 week period. For loans funded<br>ck Protection Program Flexibility Act of 2020" was signed into law, you will be using the earlier of a 24 week p<br>12/31/2020.                                                                                                    | /hen you<br>after the<br>period or |
| over                                                                                                    | ed Period Summary                                                                                                    |                                    |
| Cov                                                                                                    | ered Period Begin Date based on the PPP loan disbursement date                                                                                                    |                                    |
| 6/1/                                                                                                    | 2020                                                                                                    |                                    |
| Cov                                                                                                    | ered Period End Date                                                                                                    |                                    |
| 11/1                                                                                                    | 15/2020                                                                                                    |                                    |
| Pay                                                                                                    | roll Schedule                                                                                                    |                                    |
| Mor                                                                                                    | nthly                                                                                                    |                                    |
|                                                                                                    |                                                                                                    |                                    |
| Alto                                                                                                    | metius Deveel Covered Davied Davie Date                                                                                                    |                                    |
| Alter                                                                                                    | mative Payroll Covered Period Begin Date                                                                                                    |                                    |
| Alter                                                                                                    | mative Payroll Covered Period Begin Date<br>mative Payroll Covered Period End Date                                                                                                    |                                    |
| Alter<br>Alter<br><b>igible</b><br>e total i<br>e cover<br>Enter thh<br>Fable 1:<br>USD<br>Enter thh<br>Fable 2:<br>USD                      | mative Payroll Covered Period Begin Date<br>mative Payroll Covered Period End Date<br><b>Payroll costs</b><br>amount of cash compensation eligible for forgiveness may not exceed an annual salary of \$100,000, as prorated for<br>ed Period. For an 8-week Covered Period, that total is \$15,386. For a 24-week Covered Period, that total is \$46,154.<br>e total cash compensation for employees making less than \$100K. This will be (Box 1) from PPP Schedule A Worksheet,<br>150,000.00<br>e total cash compensation for employees making greater than \$100K. This will be (Box 4) from PPP Schedule A Worksheet,<br>150,000.00                                                                                                    |                                    |
| Alter<br>Alter<br>igible<br>e total a<br>e Cover<br>Enter th<br>USD<br>Enter th<br>USD<br>Enter th<br>USD                                    | mative Payroll Covered Period Begin Date<br>mative Payroll Covered Period End Date<br><b>Payroll costs</b><br>amount of cash compensation eligible for forgiveness may not exceed an annual salary of \$100,000, as prorated for<br>ed Period. For an 8-week Covered Period, that total is \$15,385. For a 24-week Covered Period, that total is \$46,154.<br>e total cash compensation for employees making less than \$100K. This will be (Box 1) from PPP Schedule A Worksheet,<br>150,000.00<br>e total cash compensation for employees making greater than \$100K. This will be (Box 4) from PPP Schedule A Worksheet,<br>150,000.00<br>e total amount paid for employer contributions for employee health insurance:                                                                                                    |                                    |
| Alter<br>Alter<br>igible<br>e total i<br>e cover<br>Enter the<br>Table 1:<br>USD<br>Enter the<br>USD<br>Enter the<br>USD                     | mative Payroll Covered Period Begin Date<br>mative Payroll Covered Period End Date<br><b>Payroll costs</b><br>amount of cash compensation eligible for forgiveness may not exceed an annual salary of \$100,000, as prorated for<br>ed Period. For an 8-week Covered Period, that total is \$15,385. For a 24-week Covered Period, that total is \$46,154.<br>e total cash compensation for employees making less than \$100K. This will be (Box 1) from PPP Schedule A Worksheet,<br>150,000.00<br>e total cash compensation for employees making greater than \$100K. This will be (Box 4) from PPP Schedule A Worksheet,<br>150,000.00<br>e total amount paid for employer contributions for employee health insurance:<br>50,000.00                                                                                                    |                                    |
| Alter<br>Alter<br>igible<br>e total a<br>e Cover<br>Enter thic<br>Table 1:<br>USD<br>Enter thic<br>USD<br>Enter thic<br>USD<br>Enter thic    | mative Payroll Covered Period Begin Date<br>mative Payroll Covered Period End Date<br><b>Payroll costs</b><br>amount of cash compensation eligible for forgiveness may not exceed an annual salary of \$100,000, as prorated for<br>ed Period. For an 8-week Covered Period, that total is \$16,385. For a 24-week Covered Period, that total is \$46,154.<br>e total cash compensation for employees making less than \$100K. This will be (Box 1) from PPP Schedule A Worksheet,<br>150,000.00<br>e total cash compensation for employees making greater than \$100K. This will be (Box 4) from PPP Schedule A Worksheet,<br>150,000.00<br>e total amount paid for employer contributions for employee health insurance:<br>50,000.00<br>e total amount paid for employer contributions to employee retirement plans:                                                                                                    |                                    |
| Alter<br>Alter<br>igible<br>e total a<br>c Cover<br>Enter the<br>Table 1:<br>USD<br>Enter the<br>USD<br>Enter the<br>USD<br>Enter the<br>USD | mative Payroll Covered Period Begin Date<br>mative Payroll Covered Period End Date<br><b>Payroll costs</b><br>amount of cash compensation eligible for forgiveness may not exceed an annual salary of \$100,000, as prorated for<br>ed Period. For an 8-week Covered Period, that total is \$15,385. For a 24-week Covered Period, that total is \$46,154.<br>total cash compensation for employees making less than \$100K. This will be (Box 1) from PPP Schedule A Worksheet,<br>150,000.00<br>total cash compensation for employees making greater than \$100K. This will be (Box 4) from PPP Schedule A Worksheet,<br>150,000.00<br>total amount paid for employer contributions for employee health insurance:<br>50,000.00<br>total amount paid for employer contributions to employee retirement plans:<br>75,000.00                                                                                                    |                                    |
| Alter<br>Alter<br>igible<br>e total i<br>e ocver<br>Enter the<br>Table 1:<br>USD<br>Enter the<br>USD<br>Enter the<br>USD<br>Enter the<br>USD | mative Payroll Covered Period Begin Date<br>mative Payroll Covered Period End Date<br><b>payroll costs</b><br>amount of cash compensation eligible for forgiveness may not exceed an annual salary of \$100,000, as prorated for<br>red Period. For an 8-week Covered Period, that total is \$15,385. For a 24-week Covered Period, that total is \$46,154.<br>e total cash compensation for employees making less than \$100K. This will be (Box 1) from PPP Schedule A Worksheet,<br>150,000.00<br>e total cash compensation for employees making greater than \$100K. This will be (Box 4) from PPP Schedule A Worksheet,<br>150,000.00<br>e total amount paid for employer contributions for employee health insurance:<br>50,000.00<br>e total amount paid for employer contributions to employee retirement plans:<br>75,000.00<br>e total amount paid for employer state and local taxes assessed on employee compensation: |                                    |

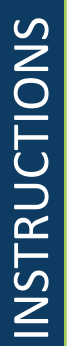

| ~       |         |
|---------|---------|
| -       | Г       |
| AL HOUS | ING     |
|         | AL HOUS |

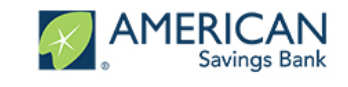

#### Tell Us About Your Payroll Costs (All)

- Select the appropriate answers to **Payroll Costs** during the period covered by your Loan. •
- Click Next or Save and Come Back Later when finished •
- The Help Box to the right will provide information helpful for determining eligible expenses ٠

| ompe<br>e total a<br>e Cover | nsation to Owners<br>amount of cash compensation eligible for forgiveness may not exceed an annual salary of \$100,000, as prorated for<br>ed Period. For an 8-week Covered Period, that total is \$15,385. For a 24-week Covered Period, that total is \$20,833. |       |
|------------------------------|----------------------------------------------------------------------------------------------------|-------|
| Compen                       | sation to Owners                                                                                                    |       |
| USD                          | 20,000.00                                                                                                    | *     |
| lumber                       | of Owners                                                                                                    |       |
| 2                            |                                                                                                    | *     |
|                              | Next                                                                                                    |       |
|                              | Save and come back later                                                                                                    |       |
|                              |                                                                                                    | ,<br> |

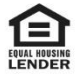

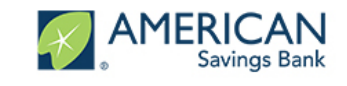

#### Tell Us About Your Headcount (Non-EZ)

- Select the appropriate answers to tell us about your Headcount and Salary information by • filling out the required fields
- The Help Box on the right will give you information helpful for determining Headcount ٠

| *  |
|----|
|    |
| ۳, |
|    |
|    |
|    |
|    |
|    |
|    |
|    |
|    |

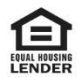

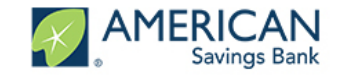

#### **Tell Us About Your Headcount**

- Select the appropriate answers to tell us about your Headcount and Salary information by ٠ filling out the required fields
- The Help Box on the right will give you information helpful for determining Headcount ٠
- Click Next or Save and Come Back Later when finished ٠

| Do you meet t  | he criteria for the FTF Reducti                                                           | on Safe Harbor 1 requirer         | nent described above?      | 2                      |             |
|----------------|-------------------------------------------------------------------------------------------|-----------------------------------|----------------------------|------------------------|-------------|
|                | Yes 🗸                                                                                     |                                   |                            | No                     |             |
| FTE Reduct     | ion Safe Harbor 2:                                                                        |                                   |                            |                        |             |
| Leveraging the | Schedule A worksheet, you                                                                 | can determine if you me           | et the criteria for the    | FTE Reduction Safe Har | bor 2 optio |
|                |                                                                                           |                                   |                            |                        |             |
| Do you meet th | ne criteria for the FTE Reduction                                                         | on Safe Harbor 2 requirer         | nent described above?      | ?                      |             |
|                | Yes                                                                                       |                                   |                            | No                     |             |
|                |                                                                                           |                                   |                            |                        |             |
|                |                                                                                           |                                   |                            |                        |             |
|                |                                                                                           |                                   |                            |                        |             |
|                |                                                                                           |                                   |                            |                        |             |
| Salary Details | 5                                                                                         |                                   |                            |                        |             |
| Salary Details | Salary or hourly wages during the Cove                                                    | red Period or the Alternative Pay | roll Covered Period?       |                        |             |
| Salary Details | s<br>salary or hourly wages during the Cove<br>Yes →                                      | red Period or the Alternative Pay | roll Covered Period?       | _                      |             |
| Salary Details | S<br>salary or hourly wages during the Cove<br>Yes                                        | red Period or the Alternative Pay | roll Covered Period?<br>No | $\rightarrow$          |             |
| Salary Details | S<br>salary or hourly wages during the Cove<br>Yes<br>ee get a salary reduction over 25%? | red Period or the Alternative Pay | roll Covered Period?<br>No |                        |             |

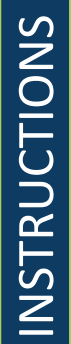

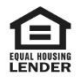

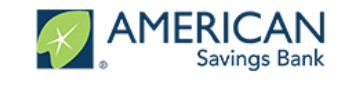

#### Tell Us About Your Headcount (EZ Form)

- Select the appropriate answers to tell us about your Headcount and Salary information by ٠ filling out the required fields
- The Help Box on the right will give you information helpful for determining Headcount ٠
- Click Next or Save and Come Back Later when finished ٠

|                      | Headcount Details                                                          |
|----------------------|----------------------------------------------------------------------------|
| Headc                | ount Details                                                               |
| Do we<br>Yes         | have your number of employees at the time of the loan application on file? |
| Employ<br>7          | yees at time of loan application                                           |
| Ve're m<br>nter it l | issing the number of employees at time of loan application. Please below.  |
| mployees             | at Time of Forgiveness Application                                         |
| 7                    |                                                                            |
|                      | Next                                                                       |
|                      |                                                                            |

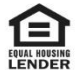

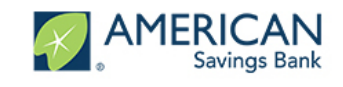

#### Tell Us About Your Non Payroll Costs (All)

- Select the appropriate answers to Non Payroll Costs by filling out the required fields ٠
- The Help Box on the right will give you information helpful for determining Headcount •
- Click Next or Save and Come Back Later when finished •

|          | Let's gather information about your nonpayroll costs |   |
|----------|------------------------------------------------------|---|
| Eligible | nonpayroll costs                                     |   |
| Busines  | s mortgage interest payment                          |   |
| USD      | 80,000.00                                            |   |
| Expense  | e for Rent or lease payments                         |   |
| USD      | 40,000.00                                            |   |
| Busines  | s utility payments                                   |   |
|          | 20,000.00                                            |   |
| USD      |                                                      | ĺ |
| USD      | Next                                                 |   |

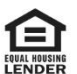

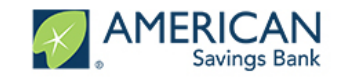

#### Loan Details (All)

- The next screen will show the details of your original Paycheck Protection Loan ٠
- ٠ If you received an Economic Injury Disaster Loan from the SBA you will enter the amount of any advances you received otherwise leave these fields blank.

| Let's                                                                                                    | s review some details                                                                                           | s about your original F      | aycheck Protection                                                            | Loan                        |
|----------------------------------------------------------------------------------------------------|----------------------------------------------------------------------------------------------------|------------------------------|-------------------------------------------------------------------------------|-----------------------------|
| Paycheck F                                                                                                    | Protection Loan Amoun                                                                                           | nt                           |                                                                               |                             |
| USD 95,80                                                                                                    | 00.00                                                                                                    |                              |                                                                               |                             |
| Date that th                                                                                                  | he funds of your PPP Id                                                                                         | oan were disbursed           |                                                                               |                             |
| cess of \$2                                                                                                   | million.                                                                                                    |                              |                                                                               |                             |
| Did you the Born<br>nillion?                                                                                  | rower (together with aff                                                                                        | filiates, if applicable) re  | ceive PPP loans in exc                                                        | cess of \$2                 |
| Did you the Bon<br>million?                                                                                   | rower (together with aff                                                                                        | filiates, if applicable) re  | ceive PPP loans in exc<br>No 🗸                                                | cess of \$2                 |
| Did you the Bon<br>million?<br>you did not<br>ay leave th<br>EIDL Application                                 | rower (together with aff<br>Yes<br>t receive an Eco<br>ese fields blank<br>n Number                             | filiates, if applicable) rea | veive PPP loans in exc<br>No ✓<br>Saster Loan (EID                            | eess of \$2<br>PL) loan you |
| Did you the Bon<br>million?<br>you did not<br>ay leave th<br>EIDL Application<br>Enter the amoun<br>received. | rower (together with aff<br>Yes<br>t receive an Eco<br>tese fields blank<br>n Number<br>nt of any advance on ye | Tiliates, if applicable) rea | xeive PPP Ioans in exc<br>No ↓<br>caster Loan (EID<br>ic Injury Disaster Loan | PL) Ioan you                |

Click Next or Save and Come Back Later when finished ٠

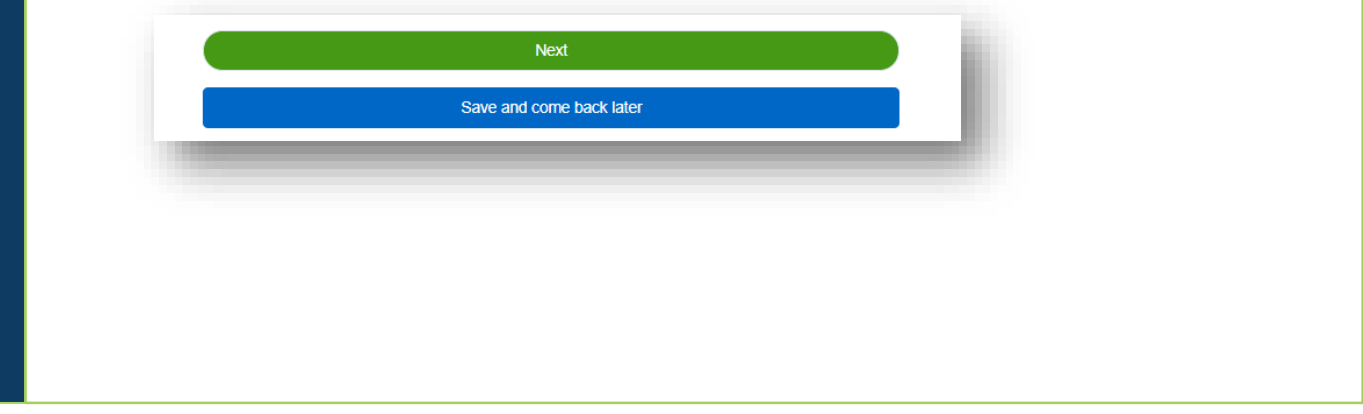

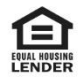

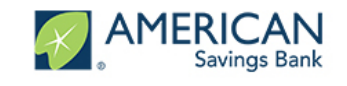

#### Estimated Forgiveness Calculation (Non EZ)

Review the data you have entered and confirm it is correct. . If something is incorrect you can • use the navigation bar on the left to return to a previous section to update it.

| Pa     | vroll and Nonpavroll Costs                                                                |
|--------|-------------------------------------------------------------------------------------------|
|        | · · · · · · · · · · · · · · · · · · ·                                                     |
|        | Line 1. Payroll Costs (enter the amount from PPP Schedule A, line 10):                    |
|        | USD 1,040,000.00                                                                          |
|        | Line 2. Business Mortgage Interest Payments:                                              |
|        | USD 20,000.00                                                                             |
|        | Line 3. Business Rent or Lease Payments:                                                  |
|        | USD 0.00                                                                                  |
|        | Line 4. Business Utility Payments:                                                        |
|        | USD 3,000.00                                                                              |
| ۸d     | iustments for Full-Time Equivalency (FTE) and Salan/Hourly Wage                           |
| Re     | ductions                                                                                  |
|        | Line 5. Total Salan/Hourly Ware Deduction (enter the amount from DDD Schodule A           |
|        | line 3): Note: if this number is 0, then you have indicated that no employees have had a  |
|        | salary reduction in excess of 25% or you meet the Safe Harbor requirements.               |
|        | Line 6. Add the amounts on lines 1, 2, 3, and 4, then subtract the amount entered in line |
|        | 5:                                                                                        |
|        | Line 7. FTE Reduction Quotient (enter the number from PPP Schedule A, line 13):           |
|        | 1.00                                                                                      |
|        |                                                                                           |
| ote    | ential Forgiveness Amounts                                                                |
| L      | ine 8. Modified Total (multiply line 6 by line 7):                                        |
| L      | ine 9. PPP Loan Amount:                                                                   |
| l      | JSD 95,800.00                                                                             |
|        |                                                                                           |
| ۱<br>, | Ine 10. Payroll Cost 75% Requirement (divide line 1 by 0.75):                             |
| U      | JSD 1,386,666.67                                                                          |
| org    | giveness Amount                                                                           |
| _      | -                                                                                         |
| L      | ine 11. Forgiveness Amount (enter the smallest of lines 8, 9, and 10):                    |
|        |                                                                                           |

Clic •

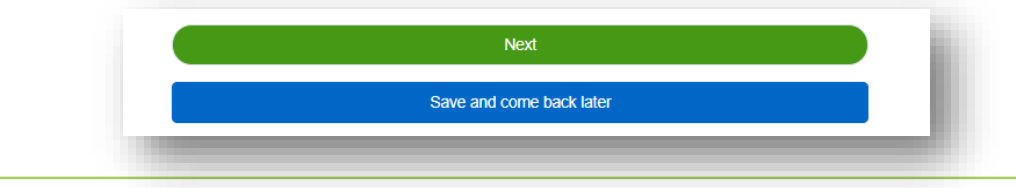

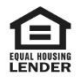

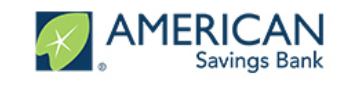

#### Estimated Forgiveness Calculation (EZ)

Review the data you have entered and confirm it is correct. . If something is incorrect you can use the navigation bar on the left to return to a previous section to update it.

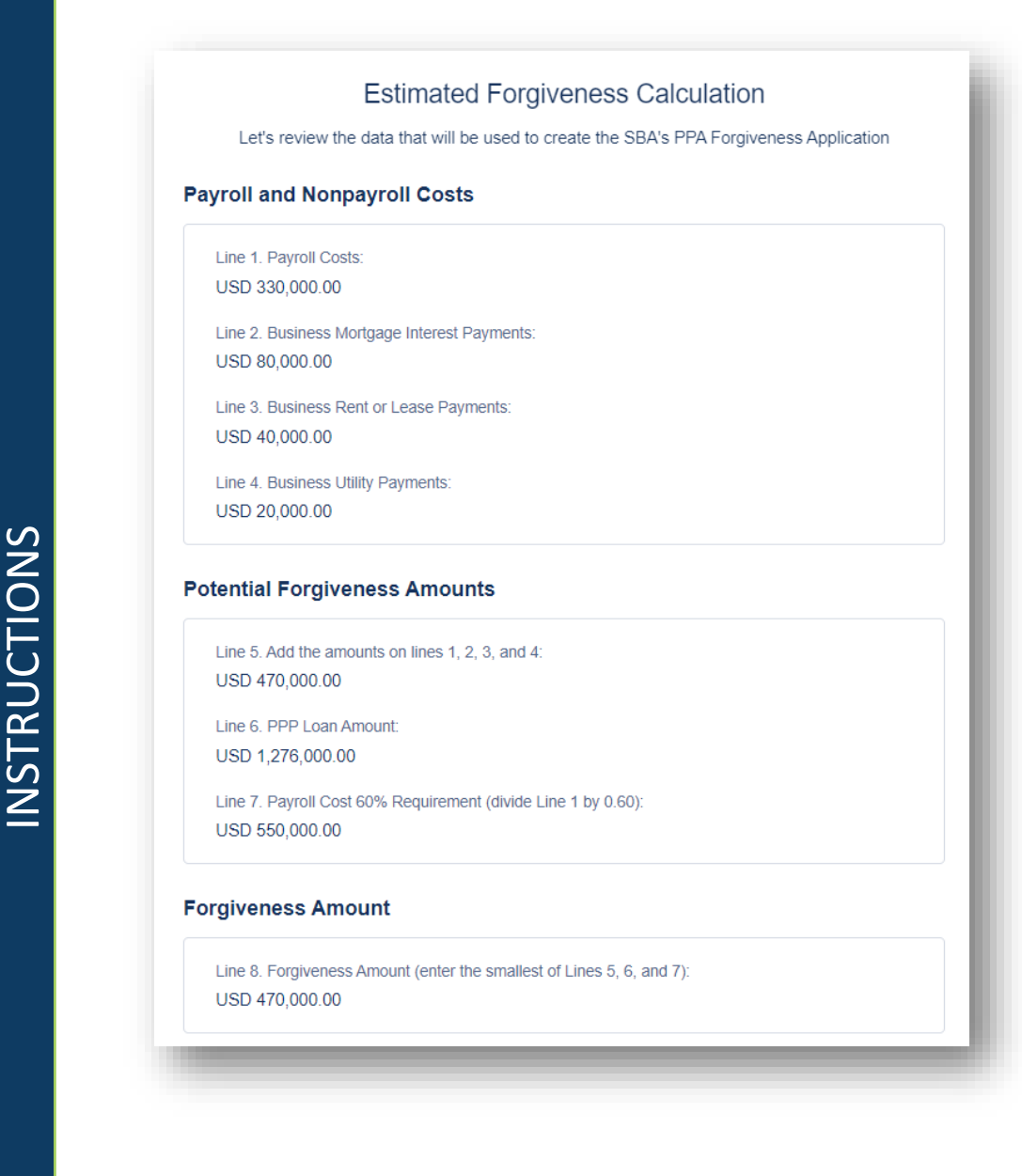

Click Next or Save and Come Back Later when finished ٠

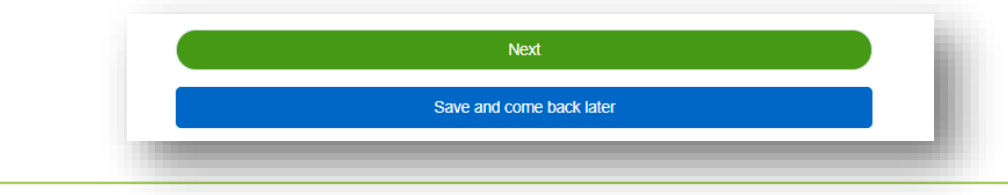

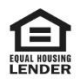

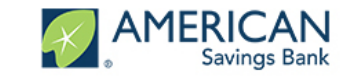

#### PPP Schedule A (Non EZ)

Review the data you have entered and confirm it is correct. If something is incorrect you can use • the navigation bar on the left to return to a previous section to update it.

| u on the                                                                                                 | Forgiveness Application.                                                                                                    |    |
|----------------------------------------------------------------------------------------------------|----------------------------------------------------------------------------------------------------|----|
| PP Sc                                                                                                    | hedule A Worksheet, Table 1 Totals                                                                                                    |    |
| Line 1<br>USD                                                                                            | I. Enter Cash Compensation (Box 1) from PPP Schedule A Worksheet, Table 1: 300,000.00                                                                                                    |    |
| Line 2<br>25                                                                                             | 2. Enter Average FTE (Box 2) from PPP Schedule A Worksheet, Table 1:                                                                                                    |    |
| Line 3<br>Table<br>salary                                                                                | 8. Enter Salary/Hourly Wage Reduction (Box 3) from PPP Schedule A Worksheet,<br>1: Note: if this number is 0, then you have indicated that no employees have had a<br>reduction in excess of 25% or you meet the Safe Harbor requirements.                                                                                                    |    |
| PP Sc                                                                                                    | hedule A Worksheet, Table 2 Totals                                                                                                    |    |
| Line 4<br>USD                                                                                            | <ol> <li>Enter Cash Compensation (Box 4) from PPP Schedule A Worksheet, Table 2:<br/>400,000.00</li> </ol>                                                                                                    |    |
| Line 5<br>5                                                                                              | 5. Enter Average FTE (Box 5) from PPP Schedule A Worksheet, Table 2:                                                                                                    |    |
|                                                                                                    |                                                                                                    | е. |
| lon-Ca<br>he Alte                                                                                        | ash Compensation Payroll Costs During the Covered Period or<br>ernative Payroll Covered Period                                                                                                    | î  |
| lon-Ca<br>he Alto<br>Line                                                                                | ash Compensation Payroll Costs During the Covered Period or<br>ernative Payroll Covered Period<br>6. Total amount paid by Borrower for employer contributions for employee health<br>ance:                                                                                                    | î. |
| Non-Ca<br>he Alta<br>Line<br>insur<br>USD<br>Line                                                        | Ash Compensation Payroll Costs During the Covered Period or<br>ernative Payroll Covered Period                                                                                                    | í  |
| Line<br>Insur<br>USD<br>Line<br>Plans<br>USD                                                             | ash Compensation Payroll Costs During the Covered Period or<br>ernative Payroll Covered Period<br>6. Total amount paid by Borrower for employer contributions for employee health<br>ance:<br>930,000.00<br>7. Total amount paid by Borrower for employer contributions to employee retirement<br>5.                                                                                                    | ĺ  |
| Non-Ca<br>he Alta<br>Line<br>insur<br>USD<br>Line<br>empl<br>USD<br>Line<br>empl<br>USD                  | <ul> <li>ash Compensation Payroll Costs During the Covered Period or ernative Payroll Covered Period</li> <li>6. Total amount paid by Borrower for employer contributions for employee health ance:</li> <li>30,000.00</li> <li>7. Total amount paid by Borrower for employer contributions to employee retirement 5:</li> <li>50,000.00</li> <li>8. Total amount paid by Borrower for employer state and local taxes assessed on oyee compensation:</li> <li>10,000.00</li> </ul>                                                                                                    | ĺ  |
| Non-Ca<br>the Alto<br>insur<br>USD<br>Line<br>plans<br>USD<br>Line<br>empl<br>USD                        | Ash Compensation Payroll Costs During the Covered Period or<br>ernative Payroll Covered Period<br>6. Total amount paid by Borrower for employer contributions for employee health<br>ance:<br>30,000.00<br>7. Total amount paid by Borrower for employer contributions to employee retirement<br>5.<br>50,000.00<br>8. Total amount paid by Borrower for employer state and local taxes assessed on<br>oyee compensation:<br>10,000.00<br>ensation to Owners                                                                                                    | ĺ  |
| Non-Ca<br>the Alto<br>Line<br>USD<br>Line<br>plans<br>USD<br>Line<br>empl<br>USD                         | Ash Compensation Payroll Costs During the Covered Period or<br>ernative Payroll Covered Period  6. Total amount paid by Borrower for employer contributions for employee health<br>ance:<br>930,000.00  7. Total amount paid by Borrower for employer contributions to employee retirement<br>5.  50,000.00  8. Total amount paid by Borrower for employer state and local taxes assessed on<br>oyee compensation:<br>10,000.00  9. Total amount paid to owner-employees/self-employed individual/general partners:                                                                                                    | ĺ  |
| Jon-Ca<br>he Alto<br>Line<br>USD<br>Line<br>plans<br>USD<br>Line<br>empl<br>USD                          | Ash Compensation Payroll Costs During the Covered Period or<br>ernative Payroll Covered Period<br>6. Total amount paid by Borrower for employer contributions for employee health<br>ance:<br>9. 30,000.00<br>7. Total amount paid by Borrower for employer contributions to employee retirement<br>5. 50,000.00<br>8. Total amount paid by Borrower for employer state and local taxes assessed on<br>oyee compensation:<br>9. Total amount paid to owner-employees/self-employed individual/general partners:<br>9. Total amount paid to owner-employees/self-employed individual/general partners:<br>9. Total amount paid to owner-employees/self-employed individual/general partners:<br>9. Total amount paid to owner-employees/self-employed individual/general partners:<br>9. Total amount paid to owner-employees/self-employed individual/general partners:<br>9. Total amount paid to owner-employees/self-employed individual/general partners:<br>9. Total amount paid to owner-employees/self-employed individual/general partners:<br>9. Total amount paid to owner-employees/self-employed individual/general partners:<br>9. Total amount paid to owner-employees/self-employed individual/general partners:<br>9. Total amount paid to owner-employees/self-employed individual/general partners:<br>9. Total amount paid to owner-employees/self-employed individual/general partners:<br>9. Total amount paid to owner-employees/self-employees/self-employe | ĺ  |
| Non-Ca<br>the Alto<br>Line<br>USD<br>Line<br>plans<br>USD<br>Line<br>empl<br>USD<br>Compe<br>Line<br>USD | Ash Compensation Payroll Costs During the Covered Period or<br>ernative Payroll Covered Period<br>6. Total amount paid by Borrower for employer contributions for employee health<br>ance:<br>9. Total amount paid by Borrower for employer contributions to employee retirement<br>5. 50,000.00<br>8. Total amount paid by Borrower for employer state and local taxes assessed on<br>oyee compensation:<br>10,000.00<br>9. Total amount paid to owner-employees/self-employed individual/general partners:<br>250,000.00<br>9. Total amount paid to owner-employees/self-employed individual/general partners:<br>250,000.00<br>9. Total amount paid to owner-employees/self-employed individual/general partners:<br>250,000.00                                                                                                    | ĺ  |

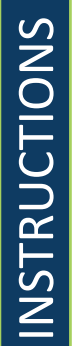

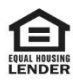

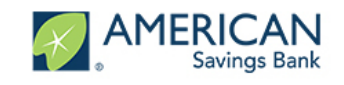

#### PPP Schedule A (Non EZ)

Review the data you have entered and confirm it is correct. If something is incorrect you can use the navigation bar on the left to return to a previous section to update it.

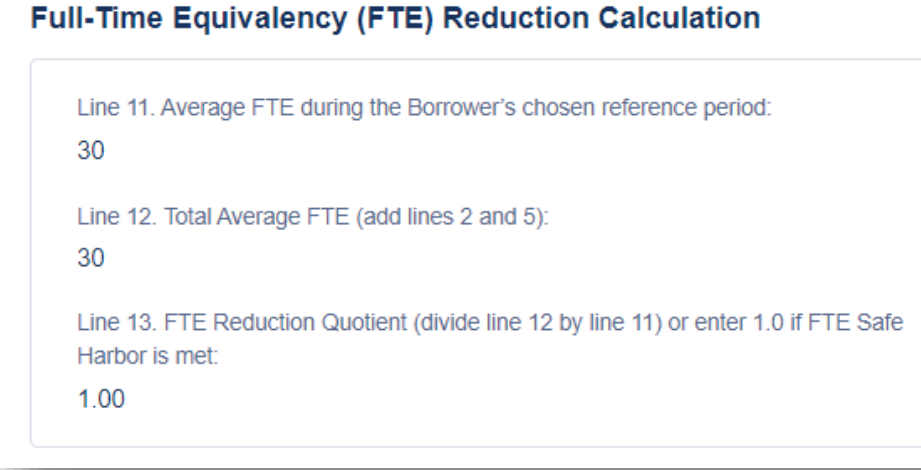

Click Next or Save and Come Back Later when finished

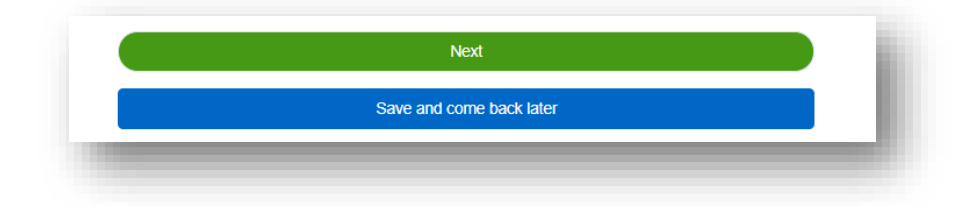

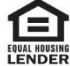

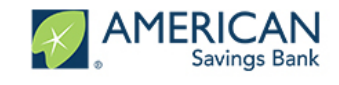

### Certifications (All)

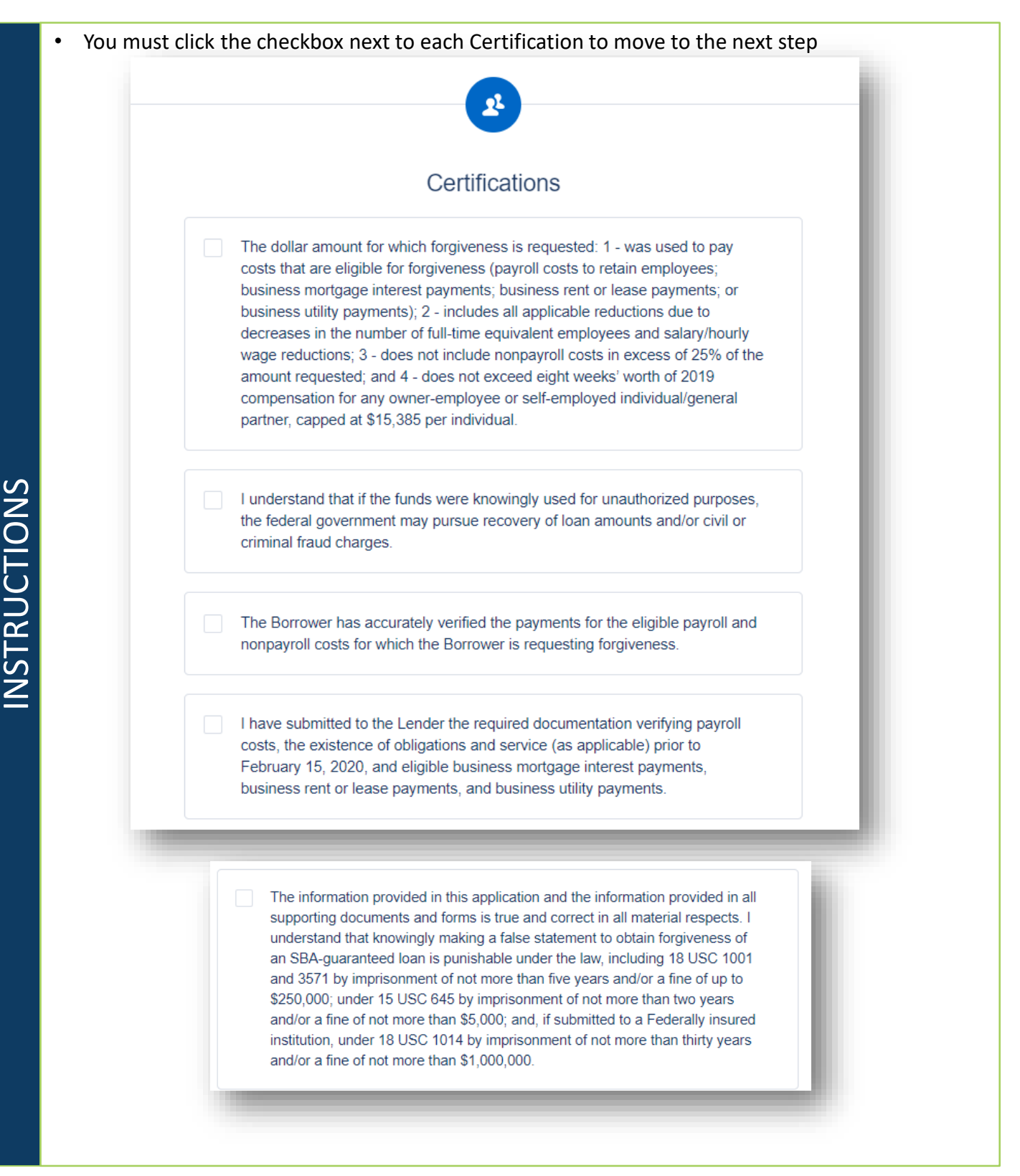

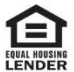

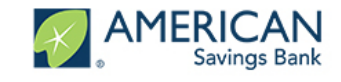

#### Certifications (All)

You must click the checkbox next to each Certification to move to the next step

The tax documents I have submitted to the Lender are consistent with those the Borrower has submitted/will submit to the IRS and/or state tax or workforce agency. I also understand, acknowledge, and agree that the Lender can share the tax information with SBA's authorized representatives, including authorized representatives of the SBA Office of Inspector General, for the purpose of ensuring compliance with PPP requirements and all SBA reviews.

I understand, acknowledge, and agree that SBA may request additional information for the purposes of evaluating the Borrower's eligibility for the PPP loan and for loan forgiveness, and that the Borrower's failure to provide information requested by SBA may result in a determination that the Borrower was ineligible for the PPP loan or a denial of the Borrower's loan forgiveness application.

I understand that Lender will calculate the actual dollar amount which will be forgiven based upon information and documents that I provide in this application and that forgiven amounts and that Lender has made no representations regarding the amount of the loan that will actually be forgiven. Forgiven amounts will be reported to the Small Business Association (SBA). In the event that the full amount of the loan is not forgiven, Lender may recalculate and reduce the required monthly payment for my PPP loan, based upon the remaining unforgiven amount due.

Click Next or Save and Come Back Later when finished •

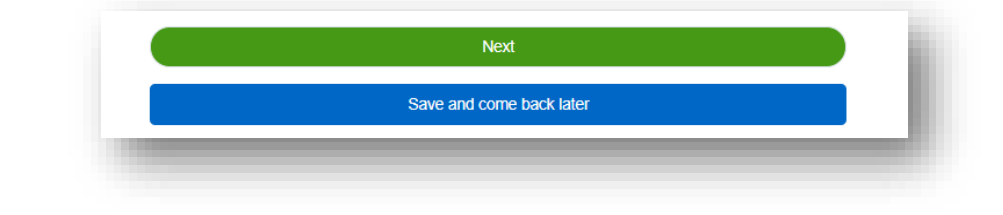

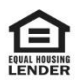

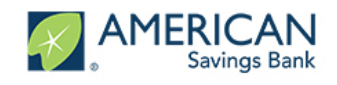

#### EZ Certifications (EZ)

| • | You must make a selection for each of the EZ certifications |  |
|---|-------------------------------------------------------------|--|
|---|-------------------------------------------------------------|--|

Click Next or Save and Come Back Later when finished ٠

| Itom 1                                                                                                    |                                                                                                    |                                                                                                    |                                                                                                    |                                                            |
|----------------------------------------------------------------------------------------------------|----------------------------------------------------------------------------------------------------|----------------------------------------------------------------------------------------------------|----------------------------------------------------------------------------------------------------|------------------------------------------------------------|
| The Borrower<br>January 1, 202<br>inability to reh<br>hire similarly o<br>in an employed                       | did not reduce the numbe<br>0 and the end of the Cove<br>ire individuals who were e<br>qualified employees for un<br>e's hours that a borrower                                                                       | er of employees or the ave<br>ered Period (other than any<br>employees on February 15<br>filled positions on or befo<br>offered to restore and we                                                                                               | rage paid hours of employ<br>/ reductions that arose fro<br>, 2020, if the Borrower was<br>re December 31, 2020, and<br>re refused).                                            | ees between<br>m an<br>s unable to<br>I reductions         |
| Do you certify                                                                                                 | y that you meet the criteria f                                                                                                    | for Option 1 above?                                                                                                    |                                                                                                    |                                                            |
|                                                                                                    | Yes                                                                                                    |                                                                                                    | No                                                                                                    |                                                            |
| Item 2<br>The Borrower<br>the same level<br>established or<br>Health and Hu<br>Occupational<br>social distanci | was unable to operate bet<br>of business activity as be<br>guidance issued between<br>man Services, the Directo<br>Safety and Health Adminis<br>ing, or any other work or o                                          | tween February 15, 2020, a<br>efore February 15, 2020 du<br>n March 1, 2020 and Decer<br>or of the Centers for Diseas<br>stration, related to the mai<br>customer safety requirement<br>for Option 2 above?                                     | and the end of the Covered<br>te to compliance with requinber 31, 2020, by the Secre<br>se Control and Prevention,<br>ntenance of standards of sent related to COVID-19.        | Period at<br>irements<br>tary of<br>or the<br>sanitation,  |
| Item 2<br>The Borrower<br>the same level<br>established or<br>Health and Hu<br>Occupational<br>social distanci | was unable to operate bet<br>of business activity as be<br>guidance issued between<br>man Services, the Directo<br>Safety and Health Adminis<br>ing, or any other work or o<br>y that you meet the criteria f        | tween February 15, 2020, a<br>efore February 15, 2020 du<br>n March 1, 2020 and Decer<br>or of the Centers for Diseas<br>stration, related to the mai<br>customer safety requirement<br>for Option 2 above?                                     | and the end of the Covered<br>te to compliance with requineer 31, 2020, by the Secre<br>se Control and Prevention,<br>intenance of standards of sent related to COVID-19.       | Period at<br>irements<br>itary of<br>or the<br>sanitation, |
| Item 2<br>The Borrower<br>the same level<br>established or<br>Health and Hu<br>Occupational<br>social distanci | was unable to operate bet<br>of business activity as be<br>guidance issued between<br>man Services, the Directo<br>Safety and Health Adminis<br>ing, or any other work or o<br>y that you meet the criteria f<br>Yes | tween February 15, 2020, a<br>efore February 15, 2020 du<br>n March 1, 2020 and Decer<br>or of the Centers for Diseas<br>stration, related to the mai<br>customer safety requirement<br>for Option 2 above?                                     | and the end of the Covered<br>te to compliance with requinber 31, 2020, by the Secre<br>se Control and Prevention,<br>intenance of standards of sent related to COVID-19.<br>No | Period at<br>irements<br>etary of<br>or the<br>sanitation, |
| Item 2<br>The Borrower<br>the same level<br>established or<br>Health and Hu<br>Occupational<br>social distanci | was unable to operate bet<br>of business activity as be<br>guidance issued between<br>man Services, the Directo<br>Safety and Health Adminis<br>ing, or any other work or o<br>y that you meet the criteria f<br>Yes | tween February 15, 2020, a<br>efore February 15, 2020 du<br>n March 1, 2020 and Decer<br>or of the Centers for Diseas<br>stration, related to the mai<br>customer safety requirement<br>for Option 2 above?<br>Next<br>Save and come back later | and the end of the Covered<br>te to compliance with requinber 31, 2020, by the Secre<br>se Control and Prevention,<br>intenance of standards of sent related to COVID-19.<br>No | Period at<br>irements<br>etary of<br>or the<br>sanitation, |
| Item 2<br>The Borrower<br>the same level<br>established or<br>Health and Hu<br>Occupational<br>social distanci | was unable to operate bet<br>of business activity as be<br>guidance issued between<br>man Services, the Directo<br>Safety and Health Adminis<br>ing, or any other work or o<br>y that you meet the criteria f<br>Yes | tween February 15, 2020, a<br>efore February 15, 2020 du<br>n March 1, 2020 and Decer<br>or of the Centers for Diseas<br>stration, related to the mai<br>customer safety requirement<br>for Option 2 above?<br>Next<br>Save and come back later | and the end of the Covered<br>te to compliance with requiniber 31, 2020, by the Secre<br>se Control and Prevention,<br>intenance of standards of sent related to COVID-19.      | Period at<br>irements<br>itary of<br>or the<br>sanitation, |
| Item 2<br>The Borrower<br>the same level<br>established or<br>Health and Hu<br>Occupational<br>social distanci | was unable to operate bet<br>of business activity as be<br>guidance issued between<br>man Services, the Directo<br>Safety and Health Adminis<br>ing, or any other work or o<br>y that you meet the criteria f<br>Yes | tween February 15, 2020, a<br>efore February 15, 2020 du<br>n March 1, 2020 and Decer<br>or of the Centers for Diseas<br>stration, related to the mai<br>customer safety requirement<br>for Option 2 above?<br>Next<br>Save and come back later | Ind the end of the Covered<br>te to compliance with requineer 31, 2020, by the Secret<br>se Control and Prevention,<br>intenance of standards of sent related to COVID-19.      | Period at<br>irements<br>itary of<br>or the<br>sanitation, |

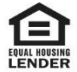

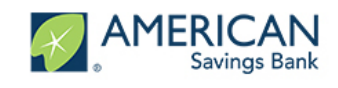

### **E-Consent**

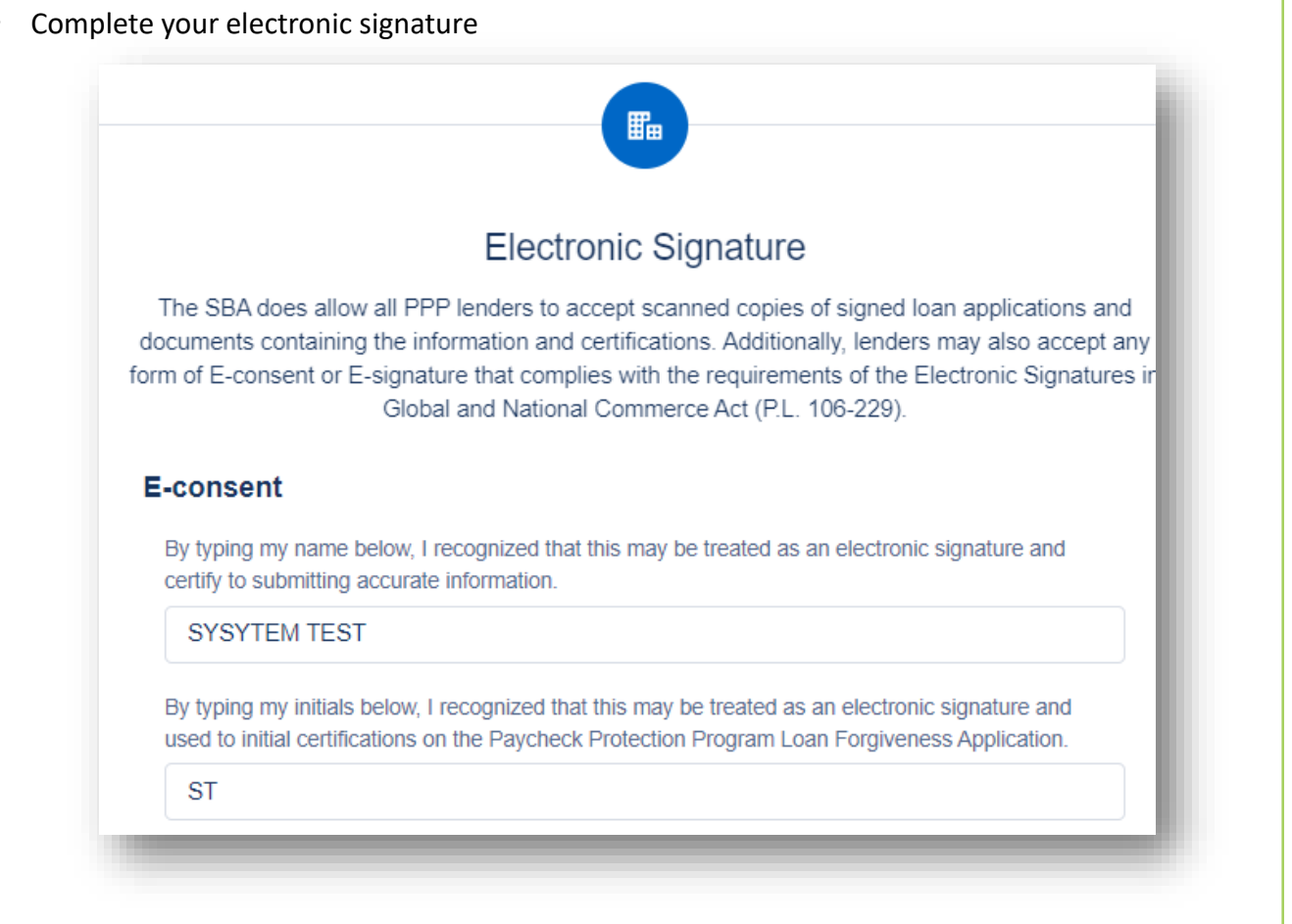

Click Next or Save and Come Back Later when finished

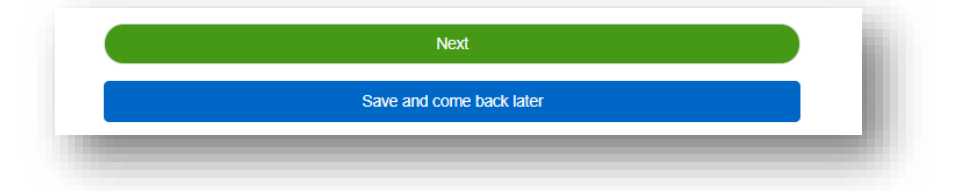

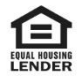

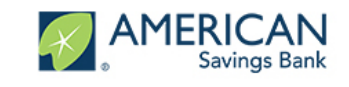

#### PPP Borrower Demographic Information Form (Optional)

- The following set of information is optional and will have no bearing on the forgiveness amount.
- At your discretion fill out the Demographic Information Form.

|                                | Demographic mornation form (optional)                         |
|--------------------------------|---------------------------------------------------------------|
| Disclosure is volunt           | ary and will have no bearing on the loan forgiveness decision |
| Veteran                        |                                                               |
| 1=Non-Veteran                  | \$                                                            |
| Gender                         |                                                               |
| X=Not Disclosed                | ۸<br>۲                                                        |
| Race (more than 1 may be selec | ted)                                                          |
| X=Not Disclosed                | •                                                             |
| Ethnicity                      |                                                               |
| X=Not Disclosed                | A                                                             |

Click Next or Save and Come Back Later when finished

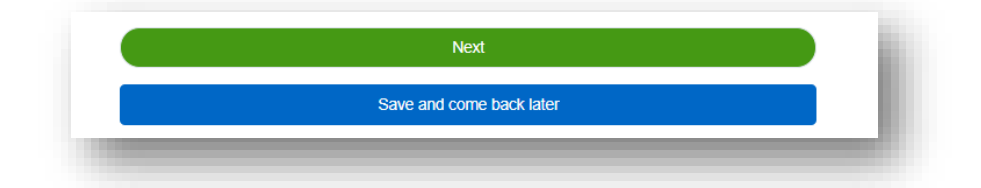

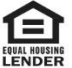

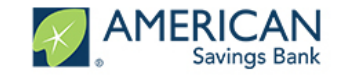

#### **Review and Submit**

Do a final check of all your entries before hitting Submit (The populated fields will change • slightly based on the EZ or non EZ form and the selections made to the questions)

| D                                      | oes everything look right?                  |      |
|----------------------------------------|---------------------------------------------|------|
|                                        | el's double check what you've entered       |      |
|                                        |                                             |      |
| Business Info                          |                                             | Edit |
| Relationship Name                      | Billing Address                             |      |
| Training Aid Company - Test            | 100 First Street<br>San Francisco, CA 94105 |      |
| Capturing Costs                        |                                             | Edit |
| Paycheck Protection Loan Funding Date  | Covered Period End Date                     |      |
| Payroll Schedule                       | Payroll Costs                               |      |
| Monthly                                | USD 300,000.00                              |      |
| Payroll Costs for EE's making > \$100K | Health Benefit Costs                        |      |
| USD 400,000.00                         | USD 30,000.00                               |      |
| Retirement Plan Contributions          | State & Local Taxes on Compensation         |      |
| USD 50,000.00                          | USD 10,000.00                               |      |
| Compensation to Owners                 | Interest on Covered Mortgages               |      |
| USD 250,000.00                         | USD 20,000.00                               |      |
| Expenses for Rent                      | Utility Expenses                            |      |
| USD 0.00                               | USD 3,000.00                                |      |
| Headcount & Salary                     |                                             | Edit |
| Headcount Reduction?                   | Seasonal Business?                          |      |
| No                                     | No                                          |      |
| Employees Prior to Covid-19            | Employees After Covid 19                    |      |
| 30                                     | 25                                          |      |
| Employees After Covid-19 Comp > \$100K | Fully Restore Headcount?                    |      |
| 5                                      | No                                          |      |
| Any Salary Reductions?                 | Any Salary Reductions over 25%?             |      |
| olo                                    | No                                          |      |

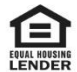

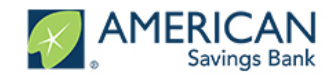

#### **Review and Submit**

| Estimated Forgiveness Calculation                 |                                                          | Edit |
|---------------------------------------------------|----------------------------------------------------------|------|
| Total Payroll Costs<br>USD 1,040,000.00           | Interest on Covered Mortgages<br>USD 20,000.00           |      |
| Expenses for Rent<br>USD 0.00                     | Utility Expenses<br>USD 3,000.00                         |      |
| Total Amt. of salary reductions over 25%          | Payroll&NonPayroll Cost-Wage Reductions                  |      |
| FTE Reduction Quotient<br>1.00                    | Modified Total                                           |      |
| Paycheck Protection Loan Amount<br>USD 95,800.00  | Payroll Cost 75% Requirement<br>USD 1,386,666.67         |      |
| Potential Forgiveness Amounts                     |                                                          |      |
| PPP Schedule A<br>Payroll Costs<br>USD 300,000.00 | Employees After Covid 19<br>25                           | Edit |
| Total Amt. of salary reductions over 25%          | Payroll Costs for EE's making > \$100K<br>USD 400,000.00 |      |
| Employees After Covid-19 Comp > \$100K<br>5       | Health Benefit Costs<br>USD 30,000.00                    |      |
| Retirement Plan Contributions<br>USD 50,000.00    | State & Local Taxes on Compensation<br>USD 10,000.00     |      |
| Compensation to Owners<br>USD 250,000.00          | Total Payroll Costs<br>USD 1,040,000.00                  |      |
| Employees Prior to Covid-19<br>30                 | Total Average FTE<br>30                                  |      |
| FTE Reduction Quotient                            |                                                          |      |

#### • Click Next or Save and Come Back Later when finished

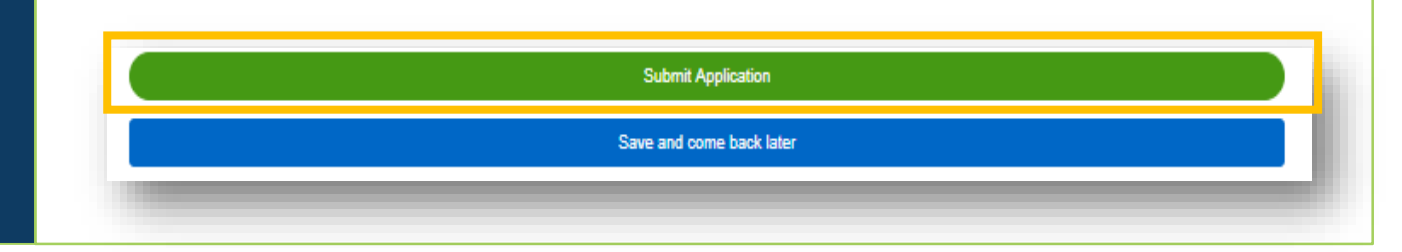

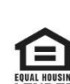

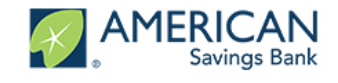

#### **Review and Submit**

#### Do a final check of all your entries before hitting Submit

| Certifications                     |                    | Edit |
|------------------------------------|--------------------|------|
| E-Consent                          |                    | Edit |
| E-Consent Name                     | E-Consent Initials |      |
| SYSYTEM TEST                       | ST                 |      |
| Optional Demographic Information   |                    | Edit |
| Full Name                          | Role               |      |
| Walids DemoUser                    | Owner              |      |
| Veteran                            | Gender             |      |
| Race (more than 1 may be selected) | Ethnicity          |      |
|                                    |                    |      |

If any information is incorrect on the screen, click the Edit button in the right hand corner of that section. It will navigate you to that page to update that information. Once updated, Click the Next button on that page which will return you to the "Review and Submit" page. The only section that can not be edited is the Business information. If the Business information is incorrect please email asbcareshelp@asbhawaii.com.

| Headcount & Salary<br>Headcount Reduction?<br>No | Seasonal Business?<br>No              | Edit |
|--------------------------------------------------|---------------------------------------|------|
| Employees Prior to Covid-19<br>30                | Employees After Covid 19<br>25        |      |
| Employees After Covid-19 Comp > \$100K<br>5      | Fully Restore Headcount?<br>No        |      |
| Any Salary Reductions?<br>No                     | Any Salary Reductions over 25%?<br>No |      |

Once all information has been confirmed click Submit Application. Note: This will lock the record ٠ and you will no longer be able to edit the provided information.

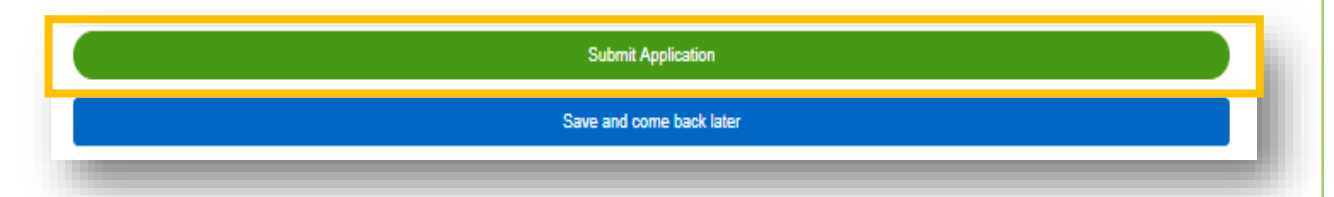

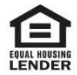

#### Submitted, Now Add Your Docs

- Once you have submitted your application, you will get success message and an advisory to take ٠ next steps, uploading your documents.
- Click the Go to Dashboard button to go to upload your documents ٠

|                           | Couplocating Supporting documents.      Please click the Go to Dashboard button to upload the your supporting documentation in the Up     Documents section of the "TO-DO-LIST".      Once you've uploaded all required documentation, we will begin processing your Forgiveness     Application. Failure to upload required documentation may delay the processing of your Forgiven     Application.      It may take several weeks to process your Forgiveness Applications. We will contact you if we ne     additional information or documentation.      Go to Dashboard                                                                                                    | oad<br>ess<br>ed                                                                                                    |  |  |
|---------------------------|----------------------------------------------------------------------------------------------------|----------------------------------------------------------------------------------------------------|--|--|
|                           | Welcome to your dashboard       Composition         Thanks for visiting. Upload documents, check the status of your products, and keep in touch!       YOUR PRODUCTS                                                                                                    |                                                                                                    |  |  |
| AMERICAIN<br>Savings Bank | Thanks for visiting. Upload documents, check the status of your pr                                                                                                    | oducts, and keep in touch!                                                                                                    |  |  |
| AMERICAN<br>Savings Bank  | Thanks for visiting. Upload documents, check the status of your pr TO-DO LIST Upload Documents                                                                                                    | 22 > Content of the set of the se |  |  |
| AMERICAN<br>Savings Bank  | Thanks for visiting. Upload documents, check the status of your pr TO-DO LIST Upload Documents Upload Documents Download Documents Incomplete Applications                                                                                                    | 22 > <ul> <li></li></ul>                                                                                                    |  |  |
|                           | Thanks for visiting. Upload documents, check the status of your pr  To-DO LIST  Upload Documents  Download Documents  Regional Documents  Additional Documents  Upload additional Documents  Complete Applications  Complete Applications  Complete Applica | 22       >                                                                                                    |  |  |

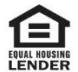

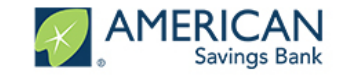

#### Upload your Documents

On the Dashboard page, click on the arrow for upload documents. The number next to the arrow shows how many documents remain to upload. Note If you have multiple businesses this is the number for all businesses.

|            | Welcome to your dashbo<br>Thanks for visiting. Upload documents, check the stat                                                     | ard<br>us of your products, and |
|------------|----------------------------------------------------------------------------------------------------|---------------------------------|
| Dashboard  | V TO-DO LIST                                                                                                    |                                 |
| Apply Here | Upload Documents                                                                                                    | 22 >                            |
|            | Download Documents                                                                                                    | 2 >                             |
|            | Incomplete Applications                                                                                                    | 17 >                            |
|            | Additional Documents<br>Upload additional documentation here, including supplemental files for to-do list items.<br>DRAG I<br>or br | L DROP                          |
|            |                                                                                                    |                                 |

- **INSTRUCTIONS**
- This will show you all the document placeholders in which you need to upload documents. From here you can drag and drop files or click the browse button to use the folder explorer to upload documents.

| Upload Documents                                                                     | (22) ~                   |
|--------------------------------------------------------------------------------------|--------------------------|
| Form 941 Q4 SBA 7(a) - Paycheck Protection Program (\$100300.00)                     | DRAG & DROP<br>of browse |
| Form 944 SBA 7(a) - Paycheck Protection Program (\$100300.00)                        | DRAG & DROP<br>or browse |
| Lease Agreement SBA 7(a) - Paycheck Protection Program (\$109300.00)                 | DRAG & DROP<br>or browse |
| Mortgage Interest Documentation SSB 7(a) - Paycheck Protection Program (\$109300.00) | DRAG & DROP<br>or browse |
| Payroll Documentation<br>BBA 7(a) - Paycheck Protection Program (\$109300.00)        | DRAG & DROP<br>or brows  |

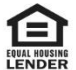

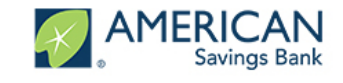

#### Upload your Documents

Once a file has been uploaded it will appear with a check box next to the name and the drag and • drop icon will be updated with a replace icon which can be used if the wrong file was selected.

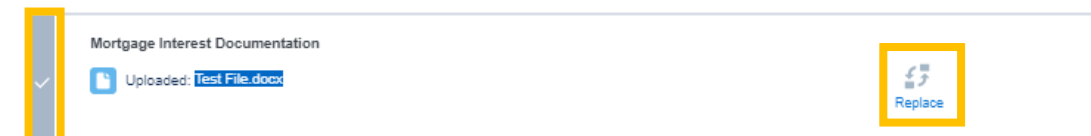

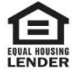

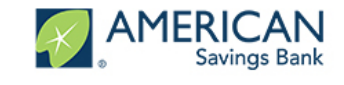

### All Caught Up...We'll Notify You Soon

- You're **all caught up** will appear once you have uploaded all your required documents. •
- ٠ Your bank will reach out if there are any additional required documents or steps you need to take to help them process the forgiveness of your loan

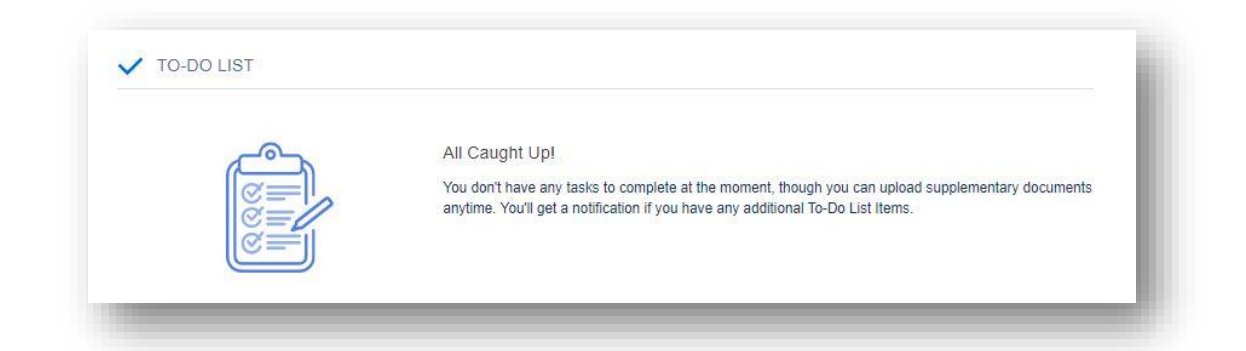

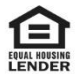